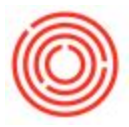

# Summary

The Yeast Scheduler consists of two main areas, the Yeast Schedule & Selection screens and the fields on the Brew Sheet that display the yeast linked to the production order. The main purpose of the Yeast Scheduler is to allow the user to easily see all batches of beer in fermenter that can be used as a source of yeast for brews that are planned, and then to select the desired batch, thereby linking it to the brewing production orders.

# Launching the Yeast Scheduler

In Main Menu, go to Production > Production Forms > Yeast Schedule

|                                       | <ul> <li>Welcome, manager. You are in</li> </ul> | n the Home cockpi | t of Orchestrated | BEER. |        |                  |            |     |      |              |      |           |           | 9          |           |   |
|---------------------------------------|--------------------------------------------------|-------------------|-------------------|-------|--------|------------------|------------|-----|------|--------------|------|-----------|-----------|------------|-----------|---|
| Contraction                           |                                                  |                   |                   |       |        |                  |            |     |      |              |      |           |           |            |           |   |
| 🔇 Financials                          | Yeast Schedule                                   |                   |                   |       |        |                  |            |     |      |              |      |           |           |            |           | _ |
| 🔊 Sales - A/R                         | 4                                                |                   |                   |       |        |                  |            |     |      | Location:    | Bre  | wery #1   | -         |            |           |   |
| 🕎 Purchasing - A/P                    | Wort Prod Order                                  | Scheduled         | Item Code         | Style | Otv    | Item Name        | Wort Batch | MPN | Tank | Yeast Source | Crop | Tank From | Davs Cold | Generation | Yeast Oty |   |
| Rucinocs Partners                     | ⇒ 10165                                          | 04/07/14          | ⇒ W1003           |       | 30.00  | Wort - IPA       | IPA42      | 7   | BH01 |              |      |           |           |            |           |   |
| Busiliess Partners                    | 10105                                            | 04/07/14          | ⇒ W1003           |       | 30.00  | Wort - IPA       | TPA42      | 7   | BH01 |              |      |           |           |            |           |   |
| Banking                               | 010180                                           | 04/09/14          | ₩ 1003            |       | 30.00  | Wort - IPA       | IPA1       | 10  | BH01 |              |      |           |           |            |           |   |
| - · ·                                 | ⇒ 10181                                          | 04/09/14          | ⇒ W1003           |       | 30.00  | Wort - IPA       | IPA1       | 10  | BH01 |              |      |           |           |            |           |   |
| m Inventory                           | 0 10182                                          | 04/09/14          | > W1003           |       | 30.00  | Wort - IPA       | TPA1       | 10  | BH01 |              |      |           |           |            |           |   |
| R Production                          | ⇒ 10069                                          | 04/10/14          | ⇒ W1003           |       | 30.00  | Wort - IPA       | IPA61b     | 0   | BH01 |              |      |           |           |            |           |   |
|                                       | ⇒ 10070                                          | 04/10/14          | ⇒ W1003           |       | 30.00  | Wort - IPA       | IPA61c     | 0   | BH01 |              |      |           |           |            |           |   |
| Production Forms                      | - 10068                                          | 04/11/14          | ➡ ₩1003           |       | 30.00  | Wort - IPA       | IPA61a     | 0   | BH01 |              |      |           |           |            |           |   |
| Brew Sheet Data                       | -> 10149                                         | 04/14/14          | ⇒ W1002           |       | 100.00 | Wort - Pale Ale  | PAL17a     | 0   | BH01 |              |      |           |           |            |           |   |
|                                       | ⇒ 10150                                          | 04/14/14          | ⇒ W1002           |       | 100.00 | Wort - Pale Ale  | PAL17b     | 0   | BH01 |              |      |           |           |            |           |   |
| Cellar Worksheet                      | -> 10151                                         | 04/14/14          | ⇒ W1002           |       | 100.00 | Wort - Pale Ale  | PAL17c     | 0   | BH01 |              |      |           |           |            |           |   |
| Backaging Workshoot                   | -> 10153                                         | 04/15/14          | ⇒ W1001           | AMA   | 100.00 | Wort - Amber Ale | AMA120b    | 0   | BH01 |              |      |           |           |            |           |   |
| a Packaging Worksheet                 | ⇒ 10157                                          | 04/15/14          | ⇒ W1003           |       | 30.00  | Wort - IPA       | IPA40c     | 0   | BH01 |              |      |           |           |            |           |   |
| Production Procedure                  | ⇒ 10154                                          | 04/15/14          | ⇒ W1001           | AMA   | 100.00 | Wort - Amber Ale | AMA120c    | 0   | BH01 |              |      |           |           |            |           |   |
| The March Children in                 | ⇒ 10155                                          | 04/16/14          | ⇒ W1003           |       | 30.00  | Wort - IPA       | IPA40a     | 0   | BH01 |              |      |           |           |            |           |   |
| Yeast Schedule                        | ⇒ 10152                                          | 04/16/14          | ⇒ W1001           | AMA   | 100.00 | Wort - Amber Ale | AMA120a    | 0   | BH01 |              |      |           |           |            |           |   |
| Automation                            | ⇒ 10156                                          | 04/16/14          | 🗢 W1003           |       | 30.00  | Wort - IPA       | IPA40b     | 0   | BH01 |              |      |           |           |            |           |   |
|                                       | ⇒ 10171                                          | 04/17/14          | ⇒ W1003           |       | 30.00  | Wort - IPA       | IPA43      | 8   | BH01 |              |      |           |           |            |           |   |
| Bill of Materials                     | 10172                                            | 04/17/14          | 🗢 W 1003          |       | 30.00  | Wort - IPA       | IPA43      | 8   | BH01 |              |      |           |           |            |           |   |
| Production Order                      | ⇒ 10173                                          | 04/17/14          | ⇔ W1003           |       | 30.00  | Wort - IPA       | IPA43      | 8   | BH01 |              |      |           |           |            |           |   |
|                                       | ⇒ 10081                                          | 04/18/14          | 🗢 W 1003          |       | 30.00  | Wort - IPA       | IPA62      | 1   | BH01 |              |      |           |           |            |           |   |
| Production Reports                    | ↔ 10082                                          | 04/18/14          | 🥪 W 1003          |       | 30.00  | Wort - IPA       | IPA62      | 1   | BH01 |              |      |           |           |            |           | W |
| <ul> <li>Backtrace Batches</li> </ul> |                                                  |                   |                   |       |        |                  |            |     |      |              |      |           |           |            |           |   |
| MRP                                   |                                                  | incol             |                   |       |        |                  |            |     |      |              |      |           |           |            |           |   |
|                                       | UK Ca                                            | incer             |                   |       |        |                  |            |     |      |              |      |           |           |            |           |   |

### Yeast Schedule Screen

The Yeast Schedule screen opens up on a screen that displays all the existing planned or released production orders for brewing. On this screen we display the following fields:

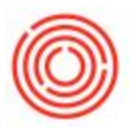

| Wort<br>Prod<br>Order | Scheduled      | ltem<br>Code | Style                                 | Qty              | ltem<br>Name | Wort<br>Batch | MPN                       | Tank                                     | Yeast<br>Source                                    | Crop                                       | Tank<br>From                                                        | Days Cold                                                          | Generation                                                     | Yeast<br>Qty                    |
|-----------------------|----------------|--------------|---------------------------------------|------------------|--------------|---------------|---------------------------|------------------------------------------|----------------------------------------------------|--------------------------------------------|---------------------------------------------------------------------|--------------------------------------------------------------------|----------------------------------------------------------------|---------------------------------|
| PdO<br>#              | Prod Date      | Wort<br>Item | Style<br>linked<br>to<br>wort<br>item | Qty<br>on<br>PdO | Wort<br>name | Wort<br>Batch | Master<br>Production<br># | Brewhouse<br>or<br>Fermenter<br>for brew | Batch of<br>beer in<br>tank<br>already<br>selected | crop ID<br>of yeast<br>already<br>selected | Tank<br>the<br>yeast is<br>coming<br>from if<br>already<br>selected | Number<br>of days<br>the<br>beer in<br>tank<br>has<br>been<br>cold | number of<br>times the<br>crop has<br>been used<br>previsously | volume<br>of<br>yeast<br>to use |
|                       | The fields abo | ove all rel  | ate to the                            | Wort P           | roduction    | orders alr    | eady in the sy            | stem                                     | The field                                          | ls above dis<br>was alre                   | play any ye<br>ady schedu                                           | ast info for Wort<br>led on the Yeast                              | orders where th<br>Scheduler                                   | e Yeast                         |

### Screenshot of the Yeast Selection Screen

|                 |           |                    |       |        |                  |            |     |      | Location:    | Br   | ewery #1  | •         |            |           |   |
|-----------------|-----------|--------------------|-------|--------|------------------|------------|-----|------|--------------|------|-----------|-----------|------------|-----------|---|
| Wort Prod Order | Scheduled | Item Code          | Style | Qty    | Item Name        | Wort Batch | MPN | Tank | Yeast Source | Crop | Tank From | Days Cold | Generation | Yeast Qty |   |
| > 10165         | 04/07/14  | 🗢 W1003            |       | 30.00  | Wort - IPA       | IPA42      | 7   | BH01 |              |      |           |           |            |           |   |
| > 10166         | 04/07/14  | 🗢 W 1003           |       | 30.00  | Wort - IPA       | IPA42      | 7   | BH01 |              |      |           |           |            |           |   |
| 10192           | 04/00/14  | - W1002            | _     | 20.00  | Wort IDA         | IDA 1      | 10  | PHO1 |              | _    |           |           |            |           | _ |
| 10180           | 04/09/14  | 🗢 W 1003           |       | 30.00  | Wort - IPA       | IPA1       | 10  | BH01 | AMA110       | y41  | F14       |           | 4          | 0.00      |   |
| 10181           | 04/09/14  | W 1003             |       | 30.00  | WOLL - THA       | IPAT       | 10  | DHUI |              | -    |           |           | 0          | 0.00      | _ |
| > 10069         | 04/10/14  | 🔷 W 1003           |       | 30.00  | Wort - IPA       | IPA61b     | 0   | BH01 |              |      |           |           |            |           |   |
| > 10070         | 04/10/14  | 🤝 W 1003           |       | 30.00  | Wort - IPA       | IPA61c     | 0   | BH01 |              |      |           |           |            |           |   |
| -> 10068        | 04/11/14  | \Rightarrow W 1003 |       | 30.00  | Wort - IPA       | IPA61a     | 0   | BH01 |              |      |           |           |            |           |   |
| 🔷 10149         | 04/14/14  | 🤝 W 1002           |       | 100.00 | Wort - Pale Ale  | PAL17a     | 0   | BH01 |              |      |           |           |            |           |   |
| 10150           | 04/14/14  | 🤝 W 1002           |       | 100.00 | Wort - Pale Ale  | PAL17b     | 0   | BH01 |              |      |           |           |            |           |   |
| ⇒ 10151         | 04/14/14  | 🗢 W 1002           |       | 100.00 | Wort - Pale Ale  | PAL17c     | 0   | BH01 |              |      |           |           |            |           |   |
| ⇒ 10153         | 04/15/14  | 🤿 W1001            | AMA   | 100.00 | Wort - Amber Ale | AMA120b    | 0   | BH01 |              |      |           |           |            |           |   |
| > 10157         | 04/15/14  | 🗢 W 1003           |       | 30.00  | Wort - IPA       | IPA40c     | 0   | BH01 |              |      |           |           |            |           |   |
| 10154           | 04/15/14  | W1001              | AMA   | 100.00 | Wort - Amber Ale | AMA120c    | 0   | BH01 |              |      |           |           |            |           |   |
| > 10155         | 04/16/14  | W 1003             |       | 30.00  | Wort - IPA       | IPA40a     | 0   | BH01 |              |      |           |           |            |           |   |
| ⇒ 10152         | 04/16/14  | ⇒ W1001            | AMA   | 100.00 | Wort - Amber Ale | AMA120a    | 0   | BH01 |              |      |           |           |            |           |   |
| > 10156         | 04/16/14  | 🗢 W 1003           |       | 30.00  | Wort - IPA       | IPA40b     | 0   | BH01 |              |      |           |           |            |           |   |
| ⇒ 10171         | 04/17/14  | 📫 W 1003           |       | 30.00  | Wort - IPA       | IPA43      | 8   | BH01 |              |      |           |           |            |           |   |
| > 10172         | 04/17/14  | 🗢 W 1003           |       | 30.00  | Wort - IPA       | IPA43      | 8   | BH01 |              |      |           |           |            |           |   |
| > 10173         | 04/17/14  | 🗢 W 1003           |       | 30.00  | Wort - IPA       | IPA43      | 8   | BH01 |              |      |           |           |            |           |   |
| > 10081         | 04/18/14  | ⇒ W1003            |       | 30.00  | Wort - IPA       | IPA62      | 1   | BH01 |              |      |           |           |            |           |   |
|                 | 04/18/14  | ⇒ W1003            |       | 30.00  | Wort - IPA       | IPA62      | 1   | BH01 |              |      |           |           |            |           |   |

In the above example, you can see the Wort production orders that are displayed. The highlighted row is a Wort production order where the Yeast has already been Scheduled. You can see that we are planning to use yeast from Batch AMA110, which is Crop 41 and comes from tank F14. The Days Cold in this example is blank, because the tank has not yet been chilled.

Now, we'll schedule the yeast for production order 10165, the first row in the example above. To open the Yeast Selection screen, you **double+click on the row of the production order you want to schedule**. This will open the Yeast Selection Screen.

## **Yeast Selection Screen**

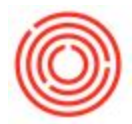

The Yeast Selection screen displays all the batches of beer in fermenter that are available for Yeast Scheduling. The data displayed in this table is all about the batch of beer in each tank and the data needed to make a good decision about which yeast source to use.

| Batch                       | Tank                                   | BBLs<br>in<br>Tank                  | ltem<br>Code | Style               | Gen                                                                                      | Days<br>Cold                                         | Pitches                                                                                                    | Chilled                                                                          | Planned<br>Chill                                                                                                    | Transfer<br>Date                                       | Doc Num                                           | Crop                                                                                                    |
|-----------------------------|----------------------------------------|-------------------------------------|--------------|---------------------|------------------------------------------------------------------------------------------|------------------------------------------------------|----------------------------------------------------------------------------------------------------|----------------------------------------------------------------------------------|----------------------------------------------------------------------------------------------------|--------------------------------------------------------|---------------------------------------------------|----------------------------------------------------------------------------------------------------|
| Batch<br>of beer<br>in tank | Tank the<br>beer is<br>currently<br>in | Volume<br>of beer<br>in the<br>tank | ltem<br>Code | Style<br>of<br>Beer | Generation<br>of the yeast<br>(# of times<br>the crop<br>has been<br>used in a<br>cycle) | Number<br>of days<br>the beer<br>has<br>been<br>cold | Volume of<br>beer in<br>tank<br>needed for<br>the volume<br>of beer<br>being<br>produced<br>(not<br>commonly<br>used) | Date the beer<br>was flagged<br>as being<br>chilled on the<br>Fermentation<br>QC | Date the<br>beer<br>should<br>have been<br>chilled,<br>based on<br>the target<br>on the<br>style<br>master for<br>that beer | Date the<br>beer<br>came into<br>stock in<br>that tank | Document<br># the beer<br>came into<br>stock from | Crop ID of<br>the yeast,<br>typically<br>assigned at<br>initial creation<br>of the yeast<br>and used to<br>help track<br>generations. |

The fields on this table are as follows:

#### Screen shot of the Yeast Selection Screen

|        | Tank | BBLs in Tank | ItemCode | Style | Gen | Days Cold | Pitches | Chilled  | Planned Chill | Transfer Date | DocNum | Crop |  |
|--------|------|--------------|----------|-------|-----|-----------|---------|----------|---------------|---------------|--------|------|--|
| MA 100 | F02  | 102.00       | GB1001   | AMA   | 3   | 3         |         | 04/22/14 | 02/12/14      | 02/07/14      | 10001  | y44  |  |
| MA110  | F14  | 110.00       | GB1001   | AMA   | 4   | 0         |         | 04/25/14 | 02/12/14      | 02/07/14      | 10027  | y41  |  |
| MA 106 | F15  | 102.00       | GB1001   | AMA   | 5   |           |         |          | 02/12/14      | 02/07/14      | 10025  | y42  |  |
| 65-78  | Y01  | 2.00         | RMY7001  |       |     |           |         |          |               | 02/07/14      | 10050  |      |  |
|        |      |              |          |       |     |           |         |          |               |               |        |      |  |
|        |      |              |          |       |     |           |         |          |               |               |        |      |  |
|        |      |              |          |       |     |           |         |          |               |               |        |      |  |
|        |      |              |          |       |     |           |         |          |               |               |        |      |  |
|        |      |              |          |       |     |           |         |          |               |               |        |      |  |
|        |      |              |          |       |     |           |         |          |               |               |        |      |  |
|        |      |              |          |       |     |           |         |          |               |               |        |      |  |
|        |      |              |          |       |     |           |         |          |               |               |        |      |  |
|        |      |              |          |       |     |           |         |          |               |               |        |      |  |
|        |      |              |          |       |     |           |         |          |               |               |        |      |  |
|        |      |              |          |       |     |           |         |          |               |               |        |      |  |
|        |      |              |          |       |     |           |         |          |               |               |        |      |  |
|        |      |              |          |       |     |           |         |          |               |               |        |      |  |
|        |      |              |          |       |     |           |         |          |               |               |        |      |  |
|        |      |              |          |       |     |           |         |          |               |               |        |      |  |

To select a batch of beer to use as your yeast source, you double click the row you want to use. In our example above, we're going to choose batch AMA100, where the beer has been chilled for 0 days (it has not yet been chilled).

Now you can see on the main Yeast Screen that the yeast source has been linked to my Wort production order

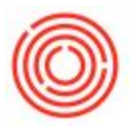

|                 |           |                     |       |        |                  |            |     |      | Location:    | Br   | ewery #1  | •         |            |           |
|-----------------|-----------|---------------------|-------|--------|------------------|------------|-----|------|--------------|------|-----------|-----------|------------|-----------|
| Wort Prod Order | Scheduled | Item Code           | Style | Qty    | Item Name        | Wort Batch | MPN | Tank | Yeast Source | Crop | Tank From | Days Cold | Generation | Yeast Qty |
| > 10165         | 04/07/14  | 🗢 W 1003            |       | 30.00  | Wort - IPA       | IPA42      | 7   | BH01 | AMA110       | y41  | F14       | 0         | 4          | <u> </u>  |
| -> 10166        | 04/07/14  | 📫 W 1003            |       | 30.00  | Wort - IPA       | IPA42      | 7   | BH01 |              |      |           |           |            |           |
| -> 10182        | 04/09/14  | 🗢 W 1003            |       | 30.00  | Wort - IPA       | IPA1       | 10  | BH01 |              |      |           |           |            |           |
| -> 10180        | 04/09/14  | 🗢 W 1003            |       | 30.00  | Wort - IPA       | IPA1       | 10  | BH01 | AMA 100      | y44  | F02       | 3         | 3          | 0.00      |
| ⇒ 10181         | 04/09/14  | 🗢 W 1003            |       | 30.00  | Wort - IPA       | IPA1       | 10  | BH01 |              |      |           |           | 0          | 0.00      |
| -> 10069        | 04/10/14  | 🗢 W 1003            |       | 30.00  | Wort - IPA       | IPA61b     | 0   | BH01 |              |      |           |           |            |           |
| 📫 10070         | 04/10/14  | 🔷 W 1003            |       | 30.00  | Wort - IPA       | IPA61c     | 0   | BH01 |              |      |           |           |            |           |
| ⇒ 10068         | 04/11/14  | 🗢 W 1003            |       | 30.00  | Wort - IPA       | IPA61a     | 0   | BH01 |              |      |           |           |            |           |
| ➡ 10149         | 04/14/14  | \Rightarrow W 1002  |       | 100.00 | Wort - Pale Ale  | PAL17a     | 0   | BH01 |              |      |           |           |            |           |
| ⇔ 10150         | 04/14/14  | 📫 W 1002            |       | 100.00 | Wort - Pale Ale  | PAL17b     | 0   | BH01 |              |      |           |           |            |           |
| -> 10151        | 04/14/14  | 📫 W 1002            |       | 100.00 | Wort - Pale Ale  | PAL17c     | 0   | BH01 |              |      |           |           |            |           |
| 10153           | 04/15/14  | 🗢 W 100 1           | AMA   | 100.00 | Wort - Amber Ale | AMA120b    | 0   | BH01 |              |      |           |           |            |           |
| ⇒ 10157         | 04/15/14  | 📫 W 1003            |       | 30.00  | Wort - IPA       | IPA40c     | 0   | BH01 |              |      |           |           |            |           |
| 10154           | 04/15/14  | \Rightarrow W 100 1 | AMA   | 100.00 | Wort - Amber Ale | AMA120c    | 0   | BH01 |              |      |           |           |            |           |
| ⇒ 10155         | 04/16/14  | 🔷 W 1003            |       | 30.00  | Wort - IPA       | IPA40a     | 0   | BH01 |              |      |           |           |            |           |
| 10152           | 04/16/14  | ➡ W1001             | AMA   | 100.00 | Wort - Amber Ale | AMA120a    | 0   | BH01 |              |      |           |           |            |           |
| ⇒ 10156         | 04/16/14  | \Rightarrow W 1003  |       | 30.00  | Wort - IPA       | IPA40b     | 0   | BH01 |              |      |           |           |            |           |
| 📫 10171         | 04/17/14  | 🗢 W 1003            |       | 30.00  | Wort - IPA       | IPA43      | 8   | BH01 |              |      |           |           |            |           |
| ⇒ 10172         | 04/17/14  | ₩1003               |       | 30.00  | Wort - IPA       | TPA43      | 8   | BH01 |              |      |           |           |            |           |

Yeast Display on Brew Sheet

Now that we have selected the yeast source for Production Order 10165, we will open up the Brew Sheet and see how it is displayed to the brewer.

Below, we can see that when highlighting PdO 10165, the yeast fields in the center of the Brew Sheet display the yeast that we selected.

| Problem       Product       Product                                                                                                    | wort      |     | Gree         | Beer           | Brev   | Progres | is Chart | 7     | Loca     | ation Bre  | wery #1          | ▼ StartD       | iate    | 04/20/1 |          | End Date    |      | 04/26/14     | Refres | n Matrix                  | User:      |           | <ul> <li>Status</li> </ul> |      | Released 🔻                 |        |                     |
|----------------------------------------------------------------------------------------------------|-----------|-----|--------------|----------------|--------|---------|----------|-------|----------|------------|------------------|----------------|---------|---------|----------|-------------|------|--------------|--------|---------------------------|------------|-----------|----------------------------|------|----------------------------|--------|---------------------|
| Carbon       Carbon                                                                                                    | roduction | Pdd | O Selec      | prod #         | Item ( | ode Br  | and Bat  | ch    | MPN      | Prod. Date | Prod. Time       | Plan Otv       | ISSUED: | RECE    | Ye       | ast ID      | AMA1 | 10 Yeast Cro | p y41  | Y                         | east Qty   | 0         |                            |      | Process Steps<br>Step Name | Length | Description         |
| R       Ref       R       DA1       D       DO(0)       1135       W 1000       PA       D       DO(0)       D       PA       D       DO(0)       D       PA       D       DO(0)       D       PA       D       DO(0)       D       PA       D       DO(0)       D       PA       D       DO(0)       D       PA       D       DO(0)       D       PA       D       DO(0)       D       PA       D       DO(0)       D       PA       D       DO(0)       D       PA       D       D<(0)       D       PA       PA       D       D<(0)       D       PA       PA       D       D       D       D       PA       PA       D       D       D       D       PA       PA       PA       D       D       D       D       PA       PA       D       D       D       D       D       D       D       D       D       D       D       D       D       D       D       D       D       D       D       D       D       D       D       D       D       D       D       D       D       D       D       D       D       D       D       D                                                                                                    | Express   | R   | BH01         | 10165<br>10100 | ₩1     | 1003 IP | A IPA    | 42    | 7        | 04/07/14   | 3:25PM           | 30.00          |         |         | Ye       | ast Tank    | F14  | Yeast Gen    | 4      |                           |            |           |                            |      | Start Boil                 | 5      | Start Boil Temp 105 |
| R       Boil 0       Dist 0       Wall       Pail 0       Dist 0       Pail 0       Dist 0 <t< td=""><td>Receipt</td><td>R</td><td>BH01<br/>BH01</td><td>10180</td><td>₩1</td><td>1003 IP</td><td>A IPA</td><td>1</td><td>10<br/>10</td><td>04/09/14</td><td>1:53PM<br/>1:53PM</td><td>30.00<br/>30.00</td><td></td><td></td><td><b>-</b></td><td>dO Line Det</td><td>ails</td><td></td><td></td><td></td><td></td><td></td><td></td><td></td><td></td><td></td><td></td></t<>                                                                                                    | Receipt   | R   | BH01<br>BH01 | 10180          | ₩1     | 1003 IP | A IPA    | 1     | 10<br>10 | 04/09/14   | 1:53PM<br>1:53PM | 30.00<br>30.00 |         |         | <b>-</b> | dO Line Det | ails |              |        |                           |            |           |                            |      |                            |        |                     |
| hame       R       B01       D01       D0                                                                                                    |           | R   | BH01         | ⇒ 10182        | w W    | 1003 IP | A IPA    | 1     | 10       | 04/09/14   | 1:53PM           | 30.00          |         |         |          | ItemCor     | -    | Plan Oty     | HoM    | Item Name                 | Type       | Prod LloM | Prod Oty                   |      |                            |        |                     |
| R       B010       0000       W 0000       PA       PAGE       0       0000       B       Masc       000       B       Masc       0.00       B       Masc       0.00       B       Masc       0                                                                                                    | tatus     | R   | BH01         | ⇒ 10167        | -> W1  | 011 RI  | A RIA    | 100   |          | 04/10/14   |                  | 1.00           |         |         |          | RM5         | 05   | 1.000.00     | b      | Malt 2-Row Bulk           | RM: Malt   | 1100 0011 | 0.00                       | 1961 |                            |        |                     |
| Alt       Alt       A                                                                                                    |           | R   | BH01         | ⇒ 10069        | wi Wi  | 1003 IP | A IPA    | 61b   | 0        | 04/10/14   | 12:00PM          | 30.00          |         |         |          | P RMS       | 128  | 200.00       | b      | Maris Otter super-        | a RM: Malt |           | 0.00                       |      |                            |        |                     |
| R       B01       D01       D001       D001       D01       D01       B01       B01       D010       D01       D01                                                                                                    | Clore     | R   | BH01         | > 10070        | w:     | 1003 IP | A IPA    | 61c   | 0        | 04/10/14   | 2:00PM           | 30.00          |         |         |          | S RMS       | 124  | 100.00       | b      | Malt C-45                 | RM: Malt   |           | 0.00                       |      |                            |        |                     |
| Chan       R       Bibli 0       0000 0       Virtual       0000 0       Virtual       0000 0 <t< td=""><td>Crost</td><td>R</td><td>BH01</td><td>⇒ 10064</td><td>WI WI</td><td>1001 AM</td><td>AMA AMA</td><td>134b</td><td>0</td><td>04/11/14</td><td>8:00AM</td><td>100.00</td><td></td><td></td><td></td><td>C RHS</td><td>06</td><td>50.00</td><td>h</td><td>Hops - Cascade</td><td>RM- Hons</td><td></td><td>0.00</td><td></td><td></td><td></td><td></td></t<>                                                                                                    | Crost     | R   | BH01         | ⇒ 10064        | WI WI  | 1001 AM | AMA AMA  | 134b  | 0        | 04/11/14   | 8:00AM           | 100.00         |         |         |          | C RHS       | 06   | 50.00        | h      | Hops - Cascade            | RM- Hons   |           | 0.00                       |      |                            |        |                     |
| Curror       R       Broit = 1002 = 01003       Virule 1       10004 = 01114       10004 = 01114       10004 = 01114       10004 = 01114       10004 = 01114       10004 = 01114       10004 = 01114       10004 = 01114       10004 = 01114       10004 = 01114       10004 = 01114       10004 = 01114       10004 = 01114       10004 = 01114       10004 = 01114       10004 = 01114       10004 = 01114       10004 = 01114       10004 = 01114       10004 = 01114       10004 = 01114       10004 = 01114       10004 = 01114       10004 = 01114       10004 = 01114       10004 = 01114       10004 = 01114       10004 = 01114       10004 = 01114       10004 = 01114       10004 = 01114       10004 = 01114       10004 = 01114       10004 = 01114       10004 = 01114       10004 = 01114       10004 = 01114       10004 = 01114       10004 = 01114       10004 = 01114       10004 = 01114       10004 = 01114       10004 = 01114       10004 = 01114       10004 = 01114       10004 = 01114       10004 = 01114       10004 = 01114       10004 = 01114       10004 = 01114       10004 = 01114       10004 = 01114       10004 = 01114       10004 = 01114       10004 = 01114       10004 = 01114       10004 = 01114       10004 = 01114       10004 = 01114       10004 = 01014       10004 = 01014       10004 = 01014       10004 = 01014       10004 = 01014       10004       10004 = 01014       10004 = 01                                                                                                    |           | R   | BH01         | ⇒ 10065        | -> W3  | 001 AN  | AMA AMA  | A34c  | 0        | 04/11/14   | 10:00AM          | 100.00         |         |         |          |             |      |              | -      | Contraction of the second |            |           |                            |      |                            |        |                     |
| R       R01       0.000       W1000       AA       AAA340       0       04/11/4       12000       0       0       0       0       0       0       0       0       0       0       0       0       0       0       0       0       0       0       0       0       0       0       0       0       0       0       0       0       0       0       0       0       0       0       0       0       0       0       0       0       0       0       0       0       0       0       0       0       0       0       0       0       0       0       0       0       0       0       0       0       0       0       0       0       0       0       0       0       0       0       0       0       0       0       0       0       0       0       0       0       0       0       0       0       0       0       0       0       0       0       0       0       0       0       0       0       0       0       0       0       0       0       0       0       0       0       0       0                                                                                                           | CData     | R   | 8H01         | ⇒ 10068        | W3     | 1003 IP | A IPA    | 61a I | 0        | 04/11/14   | 10:00AM          | 30.00          |         |         |          |             |      |              |        |                           |            |           |                            |      |                            |        |                     |
| R       B010       00100       PALTA       0       04/19/14       94.104       00.00       0         Mode C       R       B010       01050       VID02       PAL       0       04/19/14       94.104       00.00       0       0         Mode C       R       B010       01050       VID02       PAL       0       04/19/14       145844       00.00       0       0       0       0       0       0       0       0       0       0       0       0       0       0       0       0       0       0       0       0       0       0       0       0       0       0       0       0       0       0       0       0       0       0       0       0       0       0       0       0       0       0       0       0       0       0       0       0       0       0       0       0       0       0       0       0       0       0       0       0       0       0       0       0       0       0       0       0       0       0       0       0       0       0       0       0       0       0       0       0                                                                                                           | Brew OC   | R   | BH01         | ⇒ 10066        | 🗢 W1   | 1001 AM | AMA AMA  | 434d  | 0        | 04/11/14   | 12:00PM          | 100.00         |         |         |          |             |      |              |        |                           |            |           |                            |      |                            |        |                     |
| R       B010       01032       041032       PALIDE       0       0419414       114-3444       00.00       0       0         R       B011       01035       01032       PALIDE       0       0419414       114-3444       00.00       0       0       0       0       0       0       0       0       0       0       0       0       0       0       0       0       0       0       0       0       0       0       0       0       0       0       0       0       0       0       0       0       0       0       0       0       0       0       0       0       0       0       0       0       0       0       0       0       0       0       0       0       0       0       0       0       0       0       0       0       0       0       0       0       0       0       0       0       0       0       0       0       0       0       0       0       0       0       0       0       0       0       0       0       0       0       0       0       0       0       0       0       0       0                                                                                                           | aren de   | R   | BH01         | > 10149        | W1     | 002 PA  | L PAL    | 17a I | 0        | 04/14/14   | 9:43AM           | 100.00         |         |         |          |             |      |              |        |                           |            |           |                            |      |                            |        |                     |
| R       B01 0       00103       W1002       PAL       0       04/14/1       14394       00.00       0       0         Addet       R       B01 0       01035       W1002       PAL       04/14/1       14394       00.00       0       0         R       B01 0       01055       W1001       AMA       AMALOR       0       04/15/14       14494       00.00       0       0         R       B01 0       01055       W1003       PAL       04/15/14       14494       00.00       0       0       0       0       0       0       0       0       0       0       0       0       0       0       0       0       0       0       0       0       0       0       0       0       0       0       0       0       0       0       0       0       0       0       0       0       0       0       0       0       0       0       0       0       0       0       0       0       0       0       0       0       0       0       0       0       0       0       0       0       0       0       0       0       0       0 <td< td=""><td>Mirro OC</td><td>R</td><td>BH01</td><td>&gt; 10150</td><td>🗢 W3</td><td>002 PA</td><td>L PAL</td><td>17b I</td><td>0</td><td>04/14/14</td><td>11:43AM</td><td>100.00</td><td></td><td></td><td></td><td></td><td></td><td></td><td></td><td></td><td></td><td></td><td></td><td></td><td></td><td></td><td></td></td<>                                                                                                    | Mirro OC  | R   | BH01         | > 10150        | 🗢 W3   | 002 PA  | L PAL    | 17b I | 0        | 04/14/14   | 11:43AM          | 100.00         |         |         |          |             |      |              |        |                           |            |           |                            |      |                            |        |                     |
| R       B01       0103       0103       0103       0103       0103       0103       0103       0103       0103       0103       0103       0103       0103       0103       0103       0103       0103       0103       0103       0103       0103       0103       0103       0103       0103       0103       0103       0103       0103       0103       0103       0103       0103       0103       0103       0103       0103       0103       0103       0103       0103       0103       0103       0103       0103       0103       0103       0103       0103       0103       0103       0103       0103       0103       0103       0103       0103       0103       0103       0103       0103       0103       0103       0103       0103       0103       0103       0103       0103       0103       0103       0103       0103       0103       0103       0103       0103       0103       0103       0103       0103       0103       0103       0103       0103       0103       0103       0103       0103       0103       0103       0103       0103       0103       0103       0103       0103       0103       0103 <td< td=""><td>inde de</td><td>R</td><td>BH01</td><td>&gt; 10151</td><td>- W1</td><td>002 PA</td><td>L PAL</td><td>17c</td><td>0</td><td>04/14/14</td><td>1:43PM</td><td>100.00</td><td></td><td></td><td></td><td></td><td></td><td></td><td></td><td></td><td></td><td></td><td></td><td></td><td></td><td></td><td></td></td<>                                                                                                    | inde de   | R   | BH01         | > 10151        | - W1   | 002 PA  | L PAL    | 17c   | 0        | 04/14/14   | 1:43PM           | 100.00         |         |         |          |             |      |              |        |                           |            |           |                            |      |                            |        |                     |
| cdcc       R       B01 + 0 103 + 0 W1001 AdA A       AA4120 0 0 0415/14 1 1444M 0.00 0       Image: Control of the control of the cont                                                                                                    |           | R   | BH01         | ⇒ 10153        | - W1   | 001 AN  | AMA AMA  | A120b | 0        | 04/15/14   | 11:44AM          | 100.00         |         |         |          |             |      |              |        |                           |            |           |                            |      |                            |        |                     |
| Adjutt       R       B010       01075       W1000       PA       0       0       0       0       0       0       0       0       0       0       0       0       0       0       0       0       0       0       0       0       0       0       0       0       0       0       0       0       0       0       0       0       0       0       0       0       0       0       0       0       0       0       0       0       0       0       0       0       0       0       0       0       0       0       0       0       0       0       0       0       0       0       0       0       0       0       0       0       0       0       0       0       0       0       0       0       0       0       0       0       0       0       0       0       0       0       0       0       0       0       0       0       0       0       0       0       0       0       0       0       0       0       0       0       0       0       0       0       0       0       0       0                                                                                                    | edpe      | R   | 8H01         | ⇒ 10154        | W1     | 001 AM  | A AMA    | A120c | 0        | 04/15/14   | 1:44PM           | 100.00         |         |         |          |             |      |              |        |                           |            |           |                            |      |                            |        |                     |
| R       B01 0       10155       W1003       PA       PA494       0.00       Image: Control of the control of the control o                                                                                                    |           | R   | BH01         | ⇒ 10157        | - W1   | 1003 IP | A IPA    | 40c   | 0        | 04/15/14   | 1:44PM           | 30.00          |         |         |          |             |      |              |        |                           |            |           |                            |      |                            |        |                     |
| R       Be10       01012       01001       AvA       AvA120a       0       0/16/14       9-4444       00.00       0         Adbet       R       Be10       01015       01003       PA       0       0/16/14       9-0446       0       0       0       0       0       0       0       0       0       0       0       0       0       0       0       0       0       0       0       0       0       0       0       0       0       0       0       0       0       0       0       0       0       0       0       0       0       0       0       0       0       0       0       0       0       0       0       0       0       0       0       0       0       0       0       0       0       0       0       0       0       0       0       0       0       0       0       0       0       0       0       0       0       0       0       0       0       0       0       0       0       0       0       0       0       0       0       0       0       0       0       0       0       0       <                                                                                                    | Adjust    | R   | BH01         | > 10155        | -> W1  | 1003 IP | A IPA-   | 40a   | 0        | 04/16/14   | 9:44AM           | 30.00          |         |         |          |             |      |              |        |                           |            |           |                            |      |                            |        |                     |
| Mng       R       PH01 \$\circ\$ Ov M000 BPA       PPA400 0       O (4)/1/1       11.444M       0.00       Image: Control of Control of Con                                                                                                    |           | R   | 8H01         | ⇒ 10152        | 🗢 W1   | 001 AM  | IA AMA   | 4120a | 0        | 04/16/14   | 9:44AM           | 100.00         |         |         |          |             |      |              |        |                           |            |           |                            |      |                            |        |                     |
| R       PB01 + 1017       W1003       PA       PA43       8       04/17/14       9:004       20.00       Image: Control of Control of Control                                                                                                    | mina      | R   | BH01         | > 10156        | W1     | 1003 IP | A IPA    | 40b   | 0        | 04/16/14   | 11:44AM          | 30.00          |         |         |          |             |      |              |        |                           |            |           |                            |      |                            |        |                     |
| Adott R 9901 - 01073 - W1003 PA 1943 8 04/17/14 10:304 30.0 C R 9913 - 017/14 10:304 30.0 C R 991 - 017/14 10:304 30.0 C R 991 - 017/14 10:304 30.0 C R 991 - 017/14 10:304 30.0 C R 991 - 017/14 10:304 30.0 C R 991 - 017/14 10:304 30.0 C R 991 - 017/14 10:304 30.0 C R 991 - 0103 PA 1942 1 04/18/14 2059H 30.0 C R 991 - 0103 PA 1942 1 04/18/14 2059H 30.0 C R 991 - 0103 PA 1942 1 04/18/14 2059H 30.0 C R 991 - 0103 PA 1942 1 04/18/14 10:304H 30.0 C R 991 - 0103 PA 1942 1 04/18/14 10:304H 30.0 C R 991 - 0104 PA 1991 - 0104 PA 1991 - 0104 P                                                                                                    |           | R   | BH01         | > 10171        | ⇒ W1   | 1003 IP | A IPA    | 43 1  | 8        | 04/17/14   | 9:30AM           | 30.00          |         |         |          |             |      |              |        |                           |            |           |                            |      |                            |        |                     |
| R PHG 1 + 01073 + V1003 PA PHG 8 + 04/17/4 + 11:304 30.00 + 1 + 12:304 30.00 + 1 + 12:304 30.00 + 12:304 30.00 + 12:304 30.00 +                                                                                                    | Adjust    | R   | BH01         | > 10172        | - W1   | 1003 IP | A IPA    | 43 1  | 8        | 04/17/14   | 10:30AM          | 30.00          |         |         |          |             |      |              |        |                           |            |           |                            |      |                            |        |                     |
| R Bell - 0001 W W003 PA PAC2 1 04/8/14 1055M 30.0 C R Bell - 04/8/14 1055M 30.0 C R Bell - 04/8/14 1055M 30.0 C R Bell - 0105 W W003 PA PAC2 1 04/8/14 205M 30.0 C R Bell - 0105 W W003 PA PAC4 1 04/8/14 1050M 30.0 C R Bell - 0105 W W003 PA PAC4 1 04/8/14 1050M 30.0 C R Bell - 0105 W W003 PA PAC4 1 04/8/14 1050M 30.0 C R Bell - 0105 W W003 PA PAC4 1 04/8/14 1050M 30.0 C R Bell - 0105 W W003 PA PAC4 1 0 04/2/14 1050M 30.0 C R Bell - 0105 W W003 PA PAC4 1 0 04/2/14 1050W 000 PA PAC4 1 0 04/2/14 1050W 000 PA PAC4 1 0 04/2/14 1050W 000 PA PAC4 1 0 04/2/14 1050W 000 PA PAC4 1 0 04/2/14 1050W 000 PA PAC4 1 0 04/2/14 1050W 000 PA PAC4 1 0 04/2/14 1050W 000 PA PAC4 1 0 04/2/14 1050W 000 PA PAC4 1                                                                                                    |           | R   | BH01         | > 10173        | - W1   | 1003 IP | A IPA    | 43 1  | 8        | 04/17/14   | 11:30AM          | 30.00          |         |         |          |             |      |              |        |                           |            |           |                            |      |                            |        |                     |
| R B+01 \$\circ\$ 003 1PA 1PAC2 1 041314 12:05PH 30.00<br>R B+01 \$\circ\$ 1033 \$\circ\$ W1033 1PA 1PAC1 1 041314 22:05PH 30.00<br>R B+01 \$\circ\$ 1035 \$\circ\$ W1033 1PA 1PAC1 0 042714 8004M 30.00<br>R B+01 \$\circ\$ 1015\$ \$\circ\$ W1033 1PA 1PAC1 0 042714 12:05PH 30.00<br>R B+01 \$\circ\$ 1015\$ \$\circ\$ W1033 1PA 1PAC1 0 042714 12:05PH 10004<br>R B+01 \$\circ\$ 1015\$ \$\circ\$ W1033 1PA 1PAC1 0 042714 12:05PH 10004<br>R B+01 \$\circ\$ 1015\$ \$\circ\$ W1033 1PA 1PAC1 0 042714 12:05PH 10004<br>R B+01 \$\circ\$ 1015\$ \$\circ\$ W1033 1PA 1PAC1 0 042714 12:05PH 10004<br>R B+01 \$\circ\$ 1015\$ \$\circ\$ W1034 1PA 1PAC1 0 042714 1PAC1 0 042714<br>R B+01 \$\circ\$ 1015\$ \$\circ\$ W1034                                                                                                    |           | R   | BH01         | -> 10081       | - W1   | 1003 IP | A IPA    | 62    | 1        | 04/18/14   | 10:05AM          | 30.00          |         |         |          |             |      |              |        |                           |            |           |                            |      |                            |        |                     |
| R 8901 * 0030 9% 0030 9A 19402 1 0 0/91/14 20954 0.00 0 0 0 0 0 0 0 0 0 0 0 0 0 0 0 0 0                                                                                                     |           | R   | 8H01         | ⇒ 10082        | - W1   | 1003 IP | A IPA    | 62    | 1        | 04/18/14   | 12:05PM          | 30.00          |         |         |          |             |      |              |        |                           |            |           |                            |      |                            |        |                     |
| R BH01 \$\circ\$ 1038 \$\circ\$ 1030 \$PA 1000 \$PA 10 \$\circ\$ 1000M\$ \$\circ\$ 000 \$\circ\$ 1000M\$ \$\circ\$ 000 \$\circ\$ 1000 \$\circ\$ 1000M\$ \$\circ\$ 000 \$\circ\$ 1000 \$\circ\$ 1000 \$\circ\$ 1000M\$ \$\circ\$ 000 \$\circ\$ 1000 \$\circ\$ 1000 \$\ |           | R   | BH01         | > 10083        | - W1   | 1003 IP | A IPA    | 62    | 1        | 04/18/14   | 2:05PM           | 30.00          |         |         |          |             |      |              |        |                           |            |           |                            |      |                            |        |                     |
| R BP01 + 10159 + W1003 IPA IPA41 0 0 0422/14 10:00AM 30.00 0 0 0 0422/14 10:00AM 30.00 0 0 0422/14 10:00AM 30.00 0 0422/14 10:00AM 30.00 0 0422/14 10:00AM 30.00 0 0422/14 10:00AM 30.00 0 0422/14 10:00AM 30.00 0 0422/14 10:00AM 30.00 0 0422/14 10:00AM 30.00 0 0422/14 10:00AM 30.00 0 0422/14 10:00AM 30.00 0 0422/14 10:00AM 30.00 0422/14 10:00AM 30.00 042/14 10:00AM 30.00 042/14 10:00AM 30.00 042/14 10:00AM 30                                                                                                    |           | R   | 8H01         | > 10158        | WI WI  | 1003 IP | A IPA-   | 41 1  | 0        | 04/21/14   | 8:00AM           | 30.00          |         |         |          |             |      |              |        |                           |            |           |                            |      |                            |        |                     |
| R BH01 -> 10160 -> W12033 IPA IPA41 0 0-4/21/14 12:00FM 30.00                                                                                                    |           | R   | BH01         | > 10159        | W1     | 1003 IP | A IPA-   | 41    | 0        | 04/21/14   | 10:00AM          | 30.00          |         |         |          |             |      |              |        |                           |            |           |                            |      |                            |        |                     |
|                                                                                                    |           | R   | BH01         | > 10160        | WI WI  | 003 IP  | A IPA-   | 41    | 0        | 04/21/14   | 12:00PM          | 30.00          |         |         |          |             |      |              |        |                           |            |           |                            |      |                            |        |                     |
|                                                                                                    |           |     |              |                |        |         |          |       |          |            |                  |                |         |         |          |             |      |              |        |                           |            |           |                            |      |                            |        |                     |
|                                                                                                    |           |     |              |                |        |         |          |       |          |            |                  |                |         |         |          |             |      |              |        |                           |            |           |                            | -    |                            |        |                     |
|                                                                                                    | Cancel    |     | 4            |                |        |         |          |       |          |            |                  |                |         |         |          |             |      |              |        |                           |            |           |                            |      |                            |        |                     |
|                                                                                                    | Cancel    |     |              |                |        |         |          |       |          |            |                  |                |         |         |          |             |      |              |        |                           |            |           |                            |      |                            |        |                     |
|                                                                                                    |           |     |              |                |        |         |          |       |          |            |                  |                |         |         |          |             |      |              |        |                           |            |           |                            |      |                            |        |                     |

### Yeast Scheduler Setup

There is only one setup needed for Yeast Scheduler, as seen below.

There is a flag on the item master that determines whether production orders will show up for yeast scheduling and which batches are available to use a source of yeast.

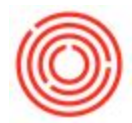

The yeast flag is a (UDF) User Defined Field (to view UDFs, go to View > User Defined Fields)

The Allow Yeast Scheduling Flag needs to be set on both the Wort items you want to schedule, and for the Green Beer items you want to use as a source of yeast.

The purpose of this flag is to limit certain beers to not be used as a source of yeast. Some breweries never use dry hopped beers as a source of yeast, for example, so you would set this flag = "No" to prevent that beer from being used in Yeast Scheduling.

| em No. Merual GB101  cscrption Green Beer - Amber Ale cscrption Green Beer - Amber Ale cscrption Bur Code m Type Items m Type Items m Type Items m Type Bar Code Bar Code Bar    | tem Master Data                  |                         |                                |                 |             |         |           |             | × | <b>▲ ▼</b> ► General      |                  | * <u>&gt;</u> |
|----------------------------------------------------------------------------------------------------|----------------------------------|-------------------------|--------------------------------|-----------------|-------------|---------|-----------|-------------|---|---------------------------|------------------|---------------|
| Sorphon     Green Beer - Amber Ale     Sales Item     Sales Item     Sales     Sales Item     Sales Item     Sales Item     Sales Item     Sales Item     Sales Item     Sales Item     Sales Item     Sales Item     Sales Item     Sales Item     Sale     Sale     Sales Item     Sale     Sale     Sales Item     Sale     Sales Item     Sale     Sales Item     Sale     Sales Item     Sale     Sales Item     Sale     Sales Item     Sale     Sales Item     Sale     Sale     Sales Item     Sale     Sale     Sale     Sale     Sale     Sale     Sale     Sales     Sale     Sales     Sales          | tem No. Manual                   | GB1001                  |                                |                 |             | Inven   | tory Item |             |   | TTB Group                 |                  |               |
| Style Short Code AMA                                                                                                    | escription                       | Green Beer - Amber Ale  |                                |                 |             | Sales   | Item      |             |   | Pack Type                 |                  | •             |
| em Type Itens  m Type Itens  m Group  WP: Green Beer  m Group  WP: Green Beer  m Group  Manual  Ber Code  m Group  Ber Code  m Group  Ber Code  m Group  Ber Code  m Group  Ber Code  m Group  Ber Code  m Group  Ber Code  m Group  Ber Code  m Group  Ber Code  m Group  Ber Code  m Group  Ber Code  m Group  Ber Code  m Group  De the Ust 0  Trac Liagle  Production Data Phanual  Manual  Manual   | oreidin manife                   |                         |                                |                 |             | Purch   | ase Item  |             |   | Style Short Code          | AMA              | •             |
| em Group WP: Green Ber<br>MGroup Manual Composition of the last of the last of t | tem Type                         | Items                   | •                              |                 |             |         |           |             |   | Exclude from TTB BRO      | N                |               |
| OM Group       Manual <ul> <li>Bar Code</li> <li>Trice List</li> <li>Price List 01</li> <li>Uhi Price</li> <li>Primary Curre*</li> <li>AMA *</li> </ul> <ul> <li>Concest Type</li> <li>Preduction 12M</li> <li>Style Type</li> <li>AMA *</li> </ul> <ul> <li>General</li> <li>Purchasing Data</li> <li>Sales Data</li> <li>Tay Unit Price</li> <li>Production Data</li> <li>Production Data</li></ul>                                                                                                    | tem Group                        | WIP: Green Beer         | *                              |                 |             |         |           |             |   | Process Type              | Fermentation     |               |
| ince List Price List 01 V Unit Price Primary Curret   ince coses Type Fermentation Style Type AMA   General Purchasing Data Sales Data Tayentory Data Planning Data Peoperties Remarks Attachments   V Tax Lidgle Production Data Production Data V New Seas Scheduling Y   Do Not Apply Discount Groups   Manufacturer - No Manufacturer - V   Additional Identifier AMA   Steping Type Distributor Truck   Serial and Batch Numbers   Management Method Manual                                                                                                    | JoM Group                        | Manual                  | ▼ 🕘 Bar Code                   |                 |             |         |           |             |   | Lead Minutes              | 0                |               |
| rocess Type Fermentation <ul> <li>Style Type</li> <li>AMA</li> <li>General</li> <li>Production Data</li> <li>Production Data</li> <li>Product</li></ul>                       | Price List                       | Price List 01           | <ul> <li>Unit Price</li> </ul> | Primary Curre - |             |         |           |             |   | Lead Hours                | 0                |               |
| General       Purchasing Data       Sales Data       Injventory Data       Planning Data       Properties       Remarks       Batches       Attachments       Production UoM Conversion       0.00         Mext Batch Number       Image Temporary       Production Data       Production Data       Production UoM Conversion       0.00         Image Temporary       Do Not Apply Discount Groups       Phantom Item       Phanual       Image Temporary       Addotonal Identifier       Addotonal Identifier       Production UoM Conversion       0.00         Manufacturer       No Manufacturer - No Manufacturer - No Manufacturer - Veral       Image Temporary       Production UoM Conversion       Image Temporary       Veright Control Portal       Shopping Type       Distributor Truck       Veright Control Portal       Use In Spent Grain Report       N       Veright Control Portal       Use In Spent Grain Report       N       Veright Control Portal       Shopping Type       Distributor Truck       Veright Control Portal       Shopping Type       Shopping Type       Distributor Truck       Veright Control Portal       Shopping Type       Veright Control Portal       Shopping Type       Shopping Type       Shopping Type       Remarks       Shopping Type       Shopping Type       Shopping Type       Shopping Type       Shopping Type       Shopping Type       Shopping Type       Shopping Type       Shoppin                                                                                                    | Process Type                     | Fermentation            | <ul> <li>Style Type</li> </ul> |                 | AMA 👻       |         |           |             |   | Production UoM            | 0.00             |               |
| Production Data   I' Tax Liable     Do Not Apply Discount Groups     Manufacturer     Not Apply Discount Groups     Manufacturer     Not Manufacturer - No Manufacturer - *     Additional Identifier     Additional Identifier     Manage Item by   Batches     **     **     **     **     **     **     **     **     **     **     **     **     **     **     **     **     **     **     **     **     **     **     **     **     **     **     ***     ***     ***     ***     ***     ***     ***     ***     ***     ***     ***     ***     ***     ***     ***     ***     ***     ***     <                                                                                                    | General Pure                     | chasing Data Sales Data | Inventory Data                 | Planning Data   | Properties  | Remarks | Batches   | Attachments |   | Production UoM Conversion | 0.00             |               |
| <sup>Production Data        Allow Yeast Scheduling Y             <sup>D</sup> Da Vot Apply Discount Groups           <sup>O</sup> Tax Liable           <sup>O</sup> Cresulte Moode Fritter           <sup>O</sup> Coresulte Moode Fritter           <sup>O</sup> Coresulte Moode Fritter           <sup>O</sup> Coresulte Moode Fritter           <sup>O</sup> Coresulte Moode Fritter           <sup>O</sup> Coresulte Moode Fritter           <sup>O</sup> Coresulte Moode Fritter           <sup>O</sup> Coresulte Moode Fritter           <sup>O</sup> Coresulte Moode Fritter           <sup>O</sup> Coresulte Moode Fritter           <sup>O</sup> Coresulte Moode Fritter           <sup>O</sup> Coresulte Moode Fritter           <sup>O</sup> Coresulte Moode Fritter           <sup>O</sup> Show Item in Portal           <sup>O</sup> Show Item in Portal           <sup>O</sup> Show Item in Portal           <sup>O</sup> Show Item in Portal           <sup>O</sup> Show Item in Portal           <sup>O</sup> Show Item in Portal           <sup>O</sup> Use In Spent Grain Report           <sup>O</sup> Show Item in Portal           <sup>O</sup> Show Item in Portal           <sup>O</sup> Show Item in Portal           <sup>O</sup> Show Item in Portal           <sup>O</sup> Show Item in Portal           <sup>O</sup> Show Item in Portal           <sup>O</sup> Show Item in Portal           <sup>O</sup> Show Item in Portal           <sup>O</sup> Show Item in Portal           <sup>O</sup> Show Item in Portal           <sup>O</sup> Sh</sup>                                                                                                    |                                  |                         | -greater / said                | - participation | . Fobra and |         |           |             |   | Next Batch Number         |                  |               |
|                                                                                                    |                                  |                         |                                | Product         | ion Data    |         |           |             |   | Allow Yeast Scheduling    | Y                |               |
| Da Not Apply Discount Groups  Manufacturer - No Manufacturer -  Additional Identifier AMA Shipping Type Distributor Truck Serial and Batch Numbers Manage Item by Batches Management Method On Every Transaction  Advanced                                                                                                    | ✓ Tax Liable                     |                         |                                | Iccue M         | ethod       | Macual  |           |             |   | Coresulte Mobile Filter   | mides the Object | . ·           |
| De Not Apply Discout Groups          Not Apply Discout Groups       Show Item in Portal          Additional Identifier       AMA         Shoping Type       Distributor Truck          Serial and Batch Numbers          Manage Item by       Batches          Manage Item by       Batches          Management Method       On Every Transaction          O Active       From       To         Inactive       Advanced                                                                                                    |                                  |                         |                                | 1550C M         | eulou       | Manual  |           | *           |   | Weight Control Portal     |                  |               |
| Manufacturer       - No Manufacturer - Y         Additional Identifie       AMA         Shipping Type       Distributor Truck         Shipping Type       Distributor Truck         Shipping Type       Distributor Truck         Manage Item by       Batches         Manage Item by       Batches         Manage Item by       Batches         Management Method       On Every Transaction         On Every Transaction       -         O Active       From         To       Remarks         Inactive       -         Advanced       -                                                                                                    | Do Not Apply Discou              | int Groups              |                                |                 |             |         |           |             |   | Show Item in Portal       |                  |               |
| Additional Identifier       AMA         Spring Type       Distributor Truck         Serial and Batch Numbers         Manage Item by       Batches         Management Method       On Every Transaction         Management Method       On Every Transaction         Active       From         Inactive         Advanced                                                                                                    | Manufacturer                     | - No Manufacturer -     | •                              |                 |             |         |           |             |   | Use In Spent Grain Report | N                |               |
| Shopping Type     Distributor Truck           Manage Item by       Batches           Management Method       On Every Transaction              • Active           From           To          Inactive          Advanced           Advanced                                                                                                    | Additional Identifier            | AMA                     |                                |                 |             |         |           |             |   |                           |                  |               |
| Serial datch Numbers       *         Manage Tem by       Batches       *         Management Method       On Every Transaction       *         O Active       From       To         Inactive       Inactive       Advanced                                                                                                    | Shipping Type                    | Distributor Truck       | *                              |                 |             |         |           |             |   |                           |                  |               |
| Manage Item by       Batches       •         Management Method       On Every Transaction       •         • Active       From       To         • Inactive       Advanced       •                                                                                                    | Serial and Batch Number          | rs                      |                                |                 |             |         |           |             |   |                           |                  |               |
| Active From To Remarks     Inactive     Advanced                                                                                                    | Manage Item by                   | Batches                 | •                              |                 |             |         |           |             | - |                           |                  |               |
|                                                                                                    | Active     Inactive     Advanced | From To                 |                                |                 | Remarks     |         |           |             |   |                           |                  |               |

Version 4.5.1.0